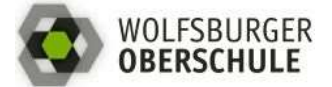

MÖGLICHKEIT 1: Zugriff vom PC über einen Webbrowser (Chrome, Firefox oder Safari)

1. Anmeldung

# Schritt 1: Die Schulhomepage abrufen (www.wolfsburger-oberschule.de).

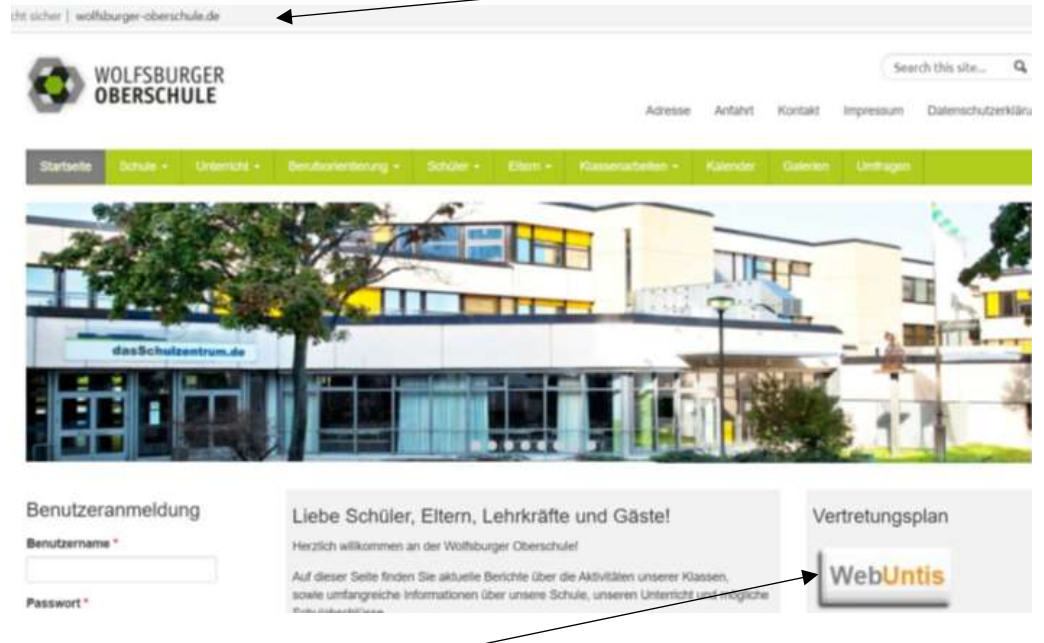

Schritt 2: Auf den Knopf WebUntis einmal mit der linken Maustaste klicken.

Schritt 3: Benutzernamen und Passwort eingeben.

|         | Login                                                                                  |                                                     |
|---------|----------------------------------------------------------------------------------------|-----------------------------------------------------|
|         | Wolfsburger Oberschule<br>D-38444 Wolfsburg, Helberstädter Str. 30<br>Schule werchseln |                                                     |
|         | Insulate                                                                               |                                                     |
|         |                                                                                        |                                                     |
|         | Logi                                                                                   | —— auf <b>Login</b> einmal mit der linken Maustaste |
| klicker | ٦.                                                                                     |                                                     |

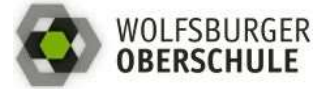

2. Überblick über die Möglichkeiten

Sie können in WebUntis drei verschiedene Seiten anwählen:

1. Seite: "<u>Heute</u>". Hier haben Sie einen Überblick über den heutigen Tag und über das WebUntis-Konto.

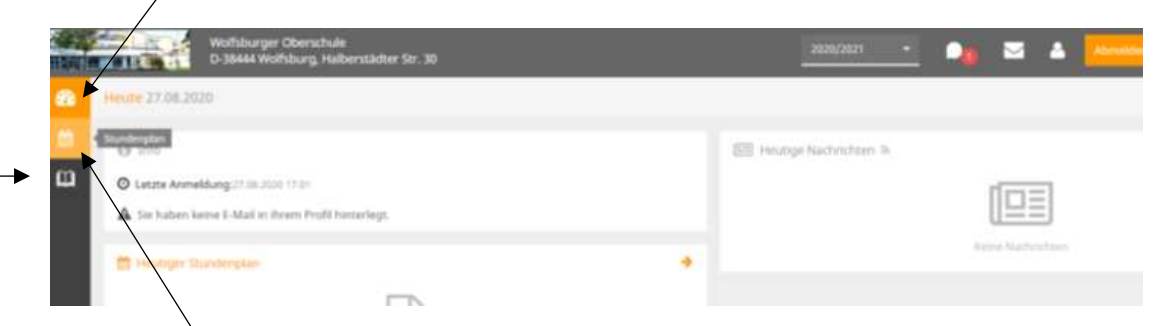

2. Seite: **<u>Stundenplan</u>**. Hier sehen Sie den Stundenplan Ihres Kindes. Veränderungen im Vertretungsplan sind hier auch zu sehen und durch Farben hervorgehoben.

<u>3. Seite: "Meine Daten</u>" Hier sehen Sie die Daten zu Ihrem Kind: Klassendienste und Hausaufgaben.

4. Seite: <u>Messenger</u>. Ihr Kind kann auf diese Weise mit seinen Klassen- oder Fachlehrkräften in den eingerichteten Gruppen kommunizieren.

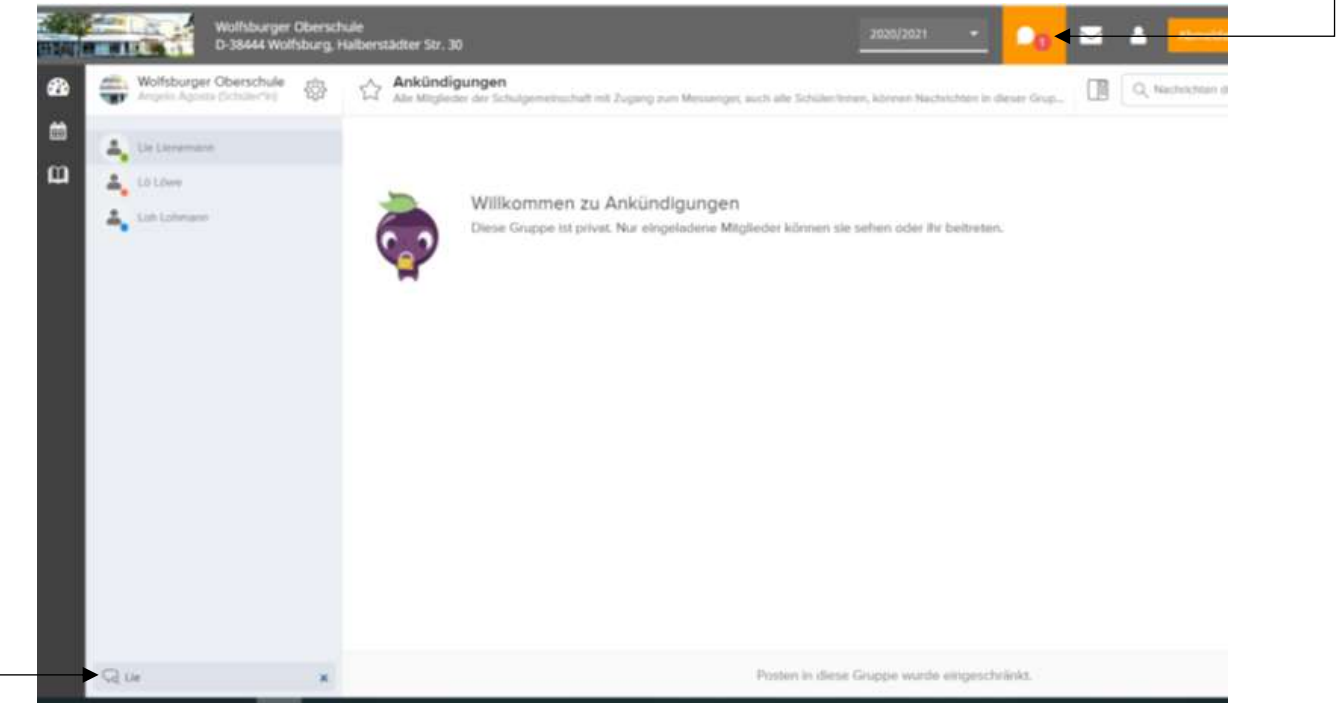

Zur persönlichen Kontaktaufnahme mit einer Lehrkraft soll unten links das entsprechende Lehrerkürzel eingetippt werden. Dadurch wird ein Chat eröffnet und eine Nachricht kann eingetragen und geschickt werden.

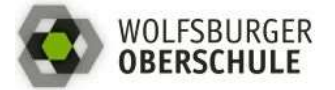

MÖGLICHKEIT 2: Zugriff vom HANDY oder TABLET

# VERTERTUNGSPLAN UNTIS MOBILE

| 1. INSTALLATION: Im App Store ( Google Play oder | App Store                       | <b>41 🖾</b> 🕾 ,ii 64% 🖨 20:33          |
|--------------------------------------------------|---------------------------------|----------------------------------------|
| Untis Mobile finden,                             | ← Webun                         | is mobile 🔍 🌷                          |
| installieren                                     | Unti<br>Untin                   | s Mobile<br>Mobile<br>p-Käufe          |
| und <b>öffnen</b> .                              | 3,9 ★<br>41,063 Rezensi<br>onen | 1 Mio.+ USK ab 0<br>Downloads Jahren D |
|                                                  |                                 |                                        |

# 2. ANMELDUNG

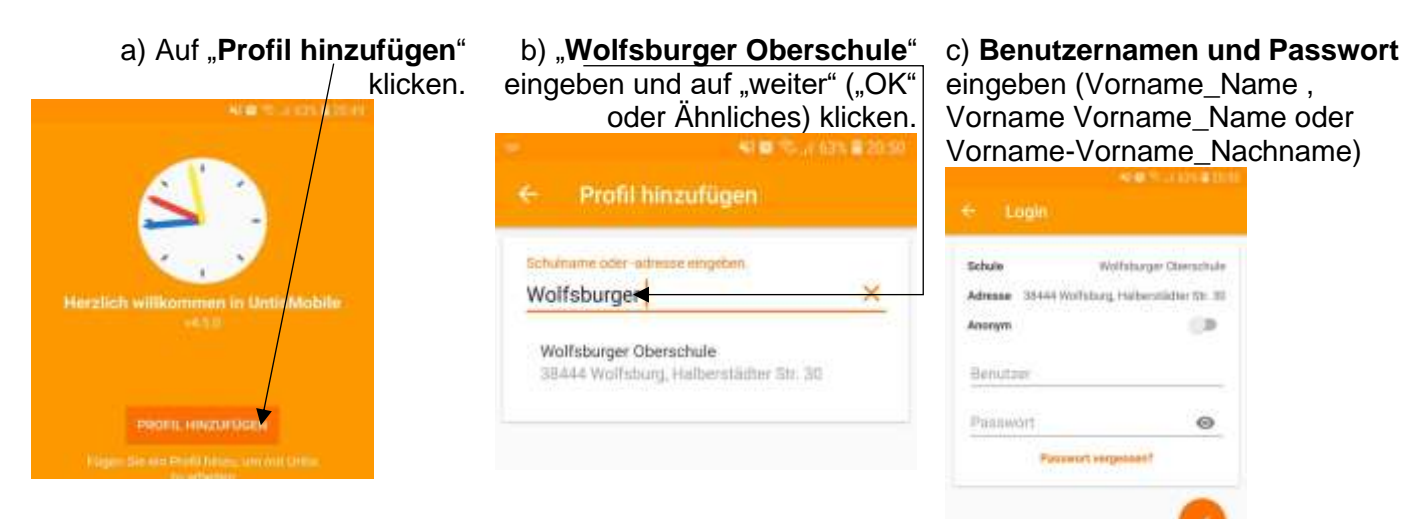

#### **3. WEITERE PROFILE ANLEGEN**

Für Familien, die mehrere Kinder an der Wolfsburger Oberschule angemeldet haben, gibt es eine gute Nachricht: Es besteht doch eine Möglichkeit, mehrere Profile zu erstellen.

a) App auf dem Handy/Tablet öffnen.

| 5<br>12 10<br>12 10<br>10<br>10<br>10<br>10<br>10<br>10<br>10<br>10<br>10<br>10<br>10<br>10<br>1 | V= V<br>Fr te<br>Rel 201<br>Bi Ba | B4 | 1 2 2 2<br>2 2 2 | Ve<br>Jat<br>fø | Lar<br>De | Ma<br>Ma<br>tavii<br>Ga | RS ING |
|----------------------------------------------------------------------------------------------------|-----------------------------------|----|------------------|-----------------|-----------|-------------------------|--------|
| 7                                                                                                    |                                   |    |                  |                 |           |                         |        |
| 8                                                                                                    |                                   |    |                  |                 |           |                         |        |

klicken.

e) Schulnamen eingeben.

| ) Auf                 | , <u>Prot</u> | ile" gehe |
|-----------------------|---------------|-----------|
| Meh                   |               |           |
| RR Pr                 | stile         | 2         |
| ⊚ <sup>e</sup> Er     | istellungen   | 3         |
| <ol> <li>0</li> </ol> | er            | 0         |
| Ap                    | p bewerten    |           |

f) Zugang des zweiten Kindes eintragen und auf **Login** klicken.

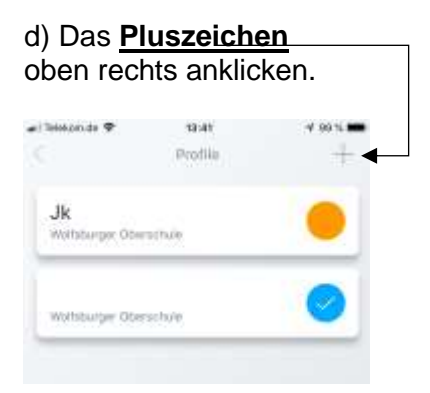

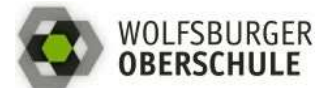

### Vertretungsplan und Schulmessenger

| 🚛 Telekom.de 🗢 | 13:41                 | 🕫 99 % 🚥 | 👪 Telekovi de 😤 | 13:41    | 🕈 98 % 🛲       |
|----------------|-----------------------|----------|-----------------|----------|----------------|
| X P            | rofil hinzufügen      |          |                 | Login    |                |
|                |                       |          | Schule          | Wolfsbur | ger Oberschule |
| Schule suchen  |                       |          | Anonym          |          | $\bigcirc$     |
|                |                       |          | Benutzer        |          |                |
| Schulnam       | ie oder -adresse eing | eben.    | Passwort        |          |                |
|                |                       |          |                 |          |                |

### SCHULMESSENGER UNTIS MESSENGER

| 1. INSTALLATION: Im App Store ( Google Play oder C App Store | e                                | 41 🖬 🦈1 64% 🖨 20:33             |                      |  |  |
|--------------------------------------------------------------|----------------------------------|---------------------------------|----------------------|--|--|
| Untis Messenger finden,                                      | web                              | untis messenger                 | Q &                  |  |  |
|                                                              |                                  | Untis Messenger                 |                      |  |  |
| installieren                                                 |                                  | Untis Mobile<br>Enthält Werbung | Installieren         |  |  |
| und <b>öffnen</b> .                                          | 3,9 ★<br>41.063 Rezense<br>orien | 1 Mio.+<br>Downioadir           | USK ab 0<br>Juhren © |  |  |
|                                                              |                                  |                                 |                      |  |  |
|                                                              |                                  |                                 |                      |  |  |

#### 2. ANMELDUNG

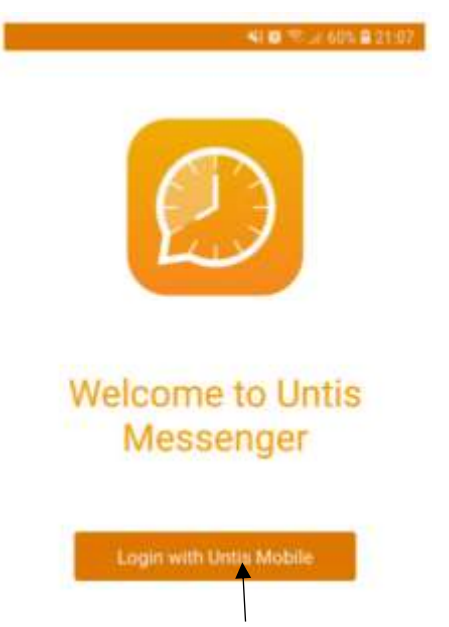

Auf "Login with Untis Mobile" klicken.

Bei Fragen können Sie eine E-Mail an agata.jusuk@wolfsburger-oberschule.de schreiben.

Quellen:

- eigene Bilder
- <u>http://rbs-homburg.de/wp-content/uploads/2017/11/WebUntis\_Anleitung.pdf</u>